# dbSNP: Database of Short Genetic Variations

An expansive catalog of short nucleotide changes for human https://www.ncbi.nlm.nih.gov/snp

National Center for Biotechnology Information • National Library of Medicine • National Institutes of Health • Department of Health and Human Services

### Scope and Access

The NCBI Short Genetic Variation database (dbSNP) [1], commonly known as dbSNP, catalogs short variations in nucleotide sequences for human. These variations include single nucleotide variations, as well as insertions, deletions, and short tandem repeats less than 50 nucleotides in length. Short genetic variations may be common, thus representing true polymorphisms, or they may be rare. Some rare human entries have additional information associated with them, including disease associations from ClinVar [2], genotype information and allele origin, as some variations arises in somatic rather than from germline.

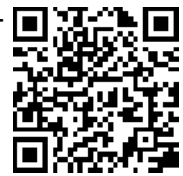

National Library of Medicine

National Center for Biotechnology Information

Short nucleotide variation data can be accessed through the dbSNP homepage and EUtils API: www.ncbi.nlm.nih.gov/snp and www.ncbi.nlm.nih.gov/books/NBK25501

VCF files JSON files are available for download through FTP: ftp.ncbi.nlm.nih.gov/snp/latest\_release/

API services based on the SPDI notation system [3] is available at: <u>api.ncbi.nlm.nih.gov/variation/vo/</u>

dbSNP data can also be examined under the genomic context through the Variation Viewer: <u>www.ncbi.nlm.nih.gov/variation/view/</u>

## Searching for and Displaying SNP Records

You can search for variations on the dbSNP homepage by typing a query term in the search box and clicking the Search button (**A**), or use the Advanced (**B**) page to create complex queries for more precise results. This interface now accepts SPDI notation (e.g., <u>NC 000008.11:19953314:G:A</u>), HGVS (e.g., <u>NM 000237.3:c.1421C>G</u>), and GRCh37 chromosomal position (e.g., <u>63499726[POSITION\_GRCH37] AND 8[CHR]</u>). More information is at: <u>https://go.usa.gov/xGkFa</u>.

A field-limited term **HFE[gene]** retrieves variations mapped to the HFE gene, and selecting from the preset filters in the left column refines the list to those matching the selected criteria (**C**). The <u>Send to</u> dialog box (**D**) allows downloading of retrieved SNPs to a local file in supported formats. The newly introduced <u>Show Flank</u> link (**E**) dynamically insert the short flanking sequences under the Alleles field. The VarView (**F**) link graphically presents the variant under the context of genomic annotation in the Variation Viewer. The MAF field (**G**) provides allele frequencies from large population studies,

| dbSNP<br>Clinical<br>Significance<br>benign<br>conflicting interpretations<br>of pathogenicity<br>likely benign | SNP HFE[gr<br>Create a<br>Display Settings: - Summar<br>Search results<br>Items: 1 to 20 of 3270 | ene]<br>alert Advanced<br>y, 20 pe B, Sorted by SNP_ID<br><<< First < Prev Page | A Search<br>Send to: -     | >          | Choose Destinat<br>File<br>Collections<br>Download 3 items<br>Format<br>XML<br>Sort by<br>SNP_ID | ion<br>O Clipboard      | including that ag-<br>gregated from<br>dbGaP (ALFA<br>[4]). The HGVS<br>variant names (H)<br>are hyperlinked to<br>the graphical<br>presentation of |
|----------------------------------------------------------------------------------------------------|--------------------------------------------------------------------------------------------------|---------------------------------------------------------------------------------|----------------------------|------------|--------------------------------------------------------------------------------------------------|-------------------------|----------------------------------------------------------------------------------------------------|
| Clinical                                                                                                    | Display Settings: - Summary,                                                                     | Sorted by SNP_ID                                                                | D Send to: -               | Filter     | Create File                                                                                      |                         | target molecule                                                                                                    |
| conflicting interpretations                                                                                     | Search results                                                                                   |                                                                                 |                            |            |                                                                                                  |                         | presented in the                                                                                                    |
| of pathogenicity                                                                                                | Items: 3                                                                                         |                                                                                 | <u> </u>                   | Find rel   | ated data                                                                                        | PMC Y                   | Graphical Se-                                                                                                    |
| other                                                                                                    | Filters activated: DubMed /                                                                      | Cited missense. Clear all to show 227                                           | 10 itomo                   | Databas    | e: (PMC V                                                                                        | Select                  | quence Viewer                                                                                                    |
| risk factor                                                                                                    | re1700045 (Homo socion                                                                           | el                                                                              | o items.                   | Free full  | text articles in PM                                                                              | <sup>C</sup> BioProject |                                                                                                    |
| Validation                                                                                                    | 1.                                                                                               | 5/                                                                              |                            | Find i     | tems                                                                                             | BioSample               | The Find related                                                                                                    |
| Status                                                                                                    | Variant type:                                                                                    | SNV                                                                             |                            |            |                                                                                                  | ClinVar                 | data portlet (I)                                                                                                    |
| by-ALFA                                                                                                    | Alleles:                                                                                         | C>G,T [Show Flanks]                                                             | E /                        | Search     | details                                                                                          | dbGaP                   |                                                                                                    |
| by-cluster                                                                                                    | Chromosome:                                                                                      | 6:26090951 (GRCh38)                                                             | /                          | HEELde     | nel AND                                                                                          | dbVar                   | allows the retriev-                                                                                                    |
| by-frequency                                                                                                    | Canadical ODDI:                                                                                  | 6:26091179 (GRCh37)                                                             | 000 40-0000000-0-C-T       | (snp_p     | ubmed_cited[Fil                                                                                  | Gene                    | al of related rec-                                                                                                    |
| Publication cear                                                                                                | Gene:                                                                                            | HFE (Varview), LOC108783645 (Varview                                            | V)                         | missen     | se                                                                                               | Nucleotide              | ords from other                                                                                                    |
| LitVar Annotated                                                                                                | Functional Consequence:                                                                          | $\frown$                                                                        |                            | varian     | t[Function_Clas                                                                                  | PMC                     | NCBI databases.                                                                                                    |
| PubMed Cited<br>DubMed Linked                                                                                   | non_coding_transcript_va                                                                         | ariant,in Fariant,missense_variant,                                             | coding_sequence_variant    |            |                                                                                                  | Protein                 | such as PMC full-                                                                                                    |
| somatic                                                                                                    | Clinical significance:                                                                           |                                                                                 |                            | Sear       | ch                                                                                               | SND                     | toxt attation data                                                                                                    |
|                                                                                                    | risk-factor, conflicting-inter                                                                   | pretations-of-pathogenicity, other, path                                        | ogenic                     |            |                                                                                                  | Snarcle                 |                                                                                                    |
| Function Class clear                                                                                            | Validated:                                                                                       | by frequency, by alfa, by cluster                                               |                            |            |                                                                                                  | Structure               | base, for the set                                                                                                    |
| Intron<br>I missense                                                                                            | MAF: G                                                                                           | G=0.135858/19/7 ( <u>ALFA</u> )<br>G=0.022572/20 (Viotnamoco)                   |                            | Recent     | activity                                                                                         | Taxonomy                | of variations in                                                                                                    |
| non coding transcript                                                                                           |                                                                                                  | G=0.04476/82 (Korea1K)                                                          |                            |            |                                                                                                  | rum On Clear            | the display.                                                                                                    |
| variant                                                                                                    |                                                                                                  | m                                                                               | ore Alleles                | 21         | C>G T                                                                                            | [Hide Flanks]           |                                                                                                    |
| Annotation clear                                                                                                | HGVS:                                                                                            | NC_000006.12:g.26090951C>G, NC_0                                                | 00006.12:g.26090951C>      | * <b>+</b> | 0-0,1                                                                                            | [inde indriks]          |                                                                                                    |
| somatic                                                                                                    |                                                                                                  | NC_000006.11:g.26091179C>G, NC_00                                               | 0006.11:g.26091179C>       |            | TCTGCA                                                                                           | CTACCTCTTCATGGGT        | GCCTCAGAGCAGGACCTTGGTCTTTCCT                                                                                                    |
| Clabal MAE                                                                                                    |                                                                                                  | NG_008720.2.9.0071C>G, NG_008720.<br>NM 139006.3:c.187C>G, NM 139006.3          | 2.g.00710>1,<br>tc.187C>T. |            |                                                                                                  | AAGCTTTGGGCTACGT        | GGATGACCAGCTGTTCGTGTTCTATGAT                                                                                                    |
| Custom range                                                                                                    | Н                                                                                                | NM_139006.2:c.187C>G, NM_139006.2                                               | t:c.187C>T,                |            | ATGAGA                                                                                           | ,<br>GTCGCCGTGTGGAGCC   | CCGAACTCCATGGGTTTCCAGTAGAATT                                                                                                    |
| ousion range                                                                                                    |                                                                                                  | NM_139009.3:c.118C>G, NM_139009.3                                               | tc.118C>T,                 |            | TCAAGO                                                                                           | CAGATGTGGCTGCAGC        | TGAGTCAGAGTCTGAAAGGGTGGGATCA                                                                                                    |
| Clear all                                                                                                    |                                                                                                  | NM_139004.3:c.187C>G, NM_139004.3                                               | tc.187C>T,                 |            |                                                                                                  |                         |                                                                                                    |

NCBI Handout Series | NCBI dbSNP | Last Updated on August 31, 2020

#### **The SNP Report**

Page 2

The Reference SNP Report linked from rsIDs, such as rs1800730 shown below and on p.3, presents the available information of a dbSNP variation record. The summary section at the top (A) provides an overview of the variant, reports the allele in the forward orientation of the chromosome, and summary allele frequencies when available. Links to related records in other databases are listed in the right hand column. The information in display is also available in JSON format through the Download link at the upper right (B). That function is provided by the Variation Service API, and more information is available at: api.ncbi.nlm.nih.gov/variation/v0/#/

|                         |                                                                                                    | This SNP re-                         |
|-------------------------|----------------------------------------------------------------------------------------------------|--------------------------------------|
| dbSNP                   | Short Genetic Variatio <u>www.ncbi.nlm.nih.gov/snp/rs1800730</u> Search for terms Search                                                                                                    | port separates                       |
|                         | Examples: rs268, BRCA1 and <u>more</u> <u>Advanced search</u>                                                                                                    | details of the                       |
| Welcome                 | to the Reference SNP (rs) Report                                                                                                    |                                      |
| All alleles ar          | e reported in the <u>Forward orientation</u> . Click on the <u>Variant Details tab</u> for details on Genomic Placement, Gene, and Amino                                                                      | dories and lists                     |
| Acid change             | s. HGVS names are in the <u>HGVS tab</u> .                                                                                                    | them in the                          |
| Reference SNP           | (rs) Report                                                                                                    | vertical tabs                        |
| ← Switch to classic sit | e 🕹 Download 🛐 🔽 🔞 🥝                                                                                                    | (C) below. De-                       |
|                         | Current Build 154                                                                                                    | fault "Variant                       |
| rs1800730               | A Released April 21, 2020                                                                                                    | lists the de-                        |
| Organism                | Homo sapiens Clinical Significance Reported in <u>ClinVar</u>                                                                                                    | nomic place-                         |
| Position                | chr6:26090957 (GRCh38.p12) 😧 Gene : Consequence HFE : Missense Variant                                                                                                    | ment in HGVS                         |
|                         | LOC108783645 : Non Coding Transcript                                                                                                    | format, and                          |
| Alleles                 | A>I variant                                                                                                    | gene mapping                         |
| Variation Type          | SNV Single Nucleotide Variation Publications <u>In citations</u>                                                                                                    | Information                          |
| Frequency               | T=0.010239 (2575/251490, GnomAD_exome)                                                                                                    | tein- and tran-                      |
|                         | T=0.009573 (1202/125568, TOPMED)<br>T=0.010090 (1225/121410, FxAC) (+ 15 more) Genomic View E See rs on genome                                                                                                | script-level                         |
|                         |                                                                                                    | details. The                         |
| Variant Detail          | 5 Genomic Placements                                                                                                    | "See rs# on                          |
| Clinical Signific       | Sequence name   Change                                                                                                    | genome" link                         |
| Cunicat Signific        | GRCh37.p13 chr 6 NC_000006.11:g.26091185A>T                                                                                                    | display at the                       |
| Frequency               | GRCh38 p12 cbr 6 NC_000006 12 g 260909574>T                                                                                                    | end, showing                         |
| 1101/0                  | HFE RefSeqGene (I RG 748) NG 008720.2:g.8677A>T                                                                                                    | the variant in                       |
| HGVS                    |                                                                                                    | the context of                       |
| Submissions             | Gene: HEE, homeostatic iron regulator (plus strand)                                                                                                    | genomic anno-                        |
|                         |                                                                                                    | er neighboring                       |
| History                 | Molecule type - Change acid[Codon]                                                                                                    | or noighbornig.                      |
| Publications            | hereditary hemochromatosis protein NP_000401.1:p.Ser65Cys S (Ser) > C (Cys) Missense                                                                                                    |                                      |
|                         | isoform 1 precursor Variant                                                                                                    |                                      |
| Flanks                  | HFE transcript variant 1 NM_000410.3:c.193A>T S [AGT] > C [TGT] Coding                                                                                                    |                                      |
|                         | Sequence                                                                                                    |                                      |
|                         | Genomic regions, transcripts, and products                                                                                                    | <u>Top</u> ▲ 🕄                       |
|                         |                                                                                                    |                                      |
| This papel grou         | Choose placement GRCh38.p12 (NC_000006.12) ♦ See rs1800730 i                                                                                                    | n Variation Viewer                   |
| mapped variant          |                                                                                                    | <b>.</b>                             |
| cording to attrib       | Utes                                                                                                    |                                      |
| such those with         | COI-                                                                                                    | , 10:20, 20000-30000, 5 to 515, 1246 |
| responding Clin         | Var NCBI Homo sapiens Updated Annotation Release 109.20200815 on GRCh. 📧 📧                                                                                                    |                                      |
| record, with liter      | Choose a format:                                                                                                    |                                      |
| citation, or in 10      | DUU A A A A A A A A A A A A A A A A A A                                                                                                    |                                      |
| callset (F) Disp        | CO (482088398 = 6/A/T rs77817599 = C/A rs777937170 = 6/T rs74773969 = C/T rs1263353185 = C/A rs75259638<br>C/A rs1183193288 = 6/A rs1398948148 = 6/C rs1799945 = C/A/T rs139523788 = 6/A/T rs1314726488 = R/G | the not supported for this format)   |
| variants for eac        | http://www.com/com/com/com/com/com/com/com/com/com/                                                                                                    | Download Canc I                      |
| track can be do         | WD- rs1467801632 T/C rs1808730 A/T rs776741897 6/A Ready                                                                                                    |                                      |
| loaded (G). Clic        | king Clinical, dbSNP b154 v2                                                                                                    | G 🛁 ×                                |
| the blue button         | (H) rs128934689 6/R rs147426902 rs16 R Variation Type: SNV, length 1<br>rs147426902 rs16 R rs147426902 rs16 R Variation Type: SNV, length 1<br>Alleles: A/T                                                   |                                      |
| pops out the gra        | Cited Variations, dbSNP b154 v2                                                                                                    | 7 0 ×                                |
| new Variation V         | GCF_000001403.22: NC 000006.11 @ 26091185<br>[Links & Tools]<br>SNP b154 v2                                                                                                    | 7 0 ¥                                |
| window.                 | rs28934689 ■ 6/A rs147297176 ■ C/T rs199945 ■ C/6/T<br>rs147426982 ■ T/C PubHed (17): rs1800730 342 ■ C/T                                                                                                    |                                      |
|                         | r s5633531 <b>G</b> (71                                                                                                    |                                      |

#### Other Tabs of the SNP Report

Other tabs in the SNP Report provide category-specific information.

The **Clinical Significance** tab (**A**) lists related clinical assertions for the variant from ClinVar, with IDs linking the assertion records there.

#### ALFA Allele Frequency (New)

The ALFA project provide aggregate allele frequency from dbGaP. More informa project <u>page</u> including descriptions, data access, and terms of use.

Release Version: 20200227123210

|                  |         |             | Search:      |            |
|------------------|---------|-------------|--------------|------------|
| Population 🕴     | Group 🔺 | Sample Size | 🕴 Ref Allele | Alt Allele |
| <u>Total</u>     | Global  | 12352       | A=0.98818    | T=0.01182  |
| <u>European</u>  | Sub     | 9282        | A=0.9863     | T=0.0137   |
| <u>African</u>   | Sub     | 676         | A=0.997      | T=0.003    |
| African Others   | Sub     | 14          | A=1.00       | T=0.00     |
| African American | Sub     | 662         | A=0.997      | T=0.003    |
| <u>Asian</u>     | Sub     | 60          | A=1.00       | T=0.00     |
| East Asian       | Sub     | 28          | A=1.00       | T=0.00     |
| Other Asian      | Sub     | 32          | A=1.00       | T=0.00     |
| Latin American 1 | Sub     | 0           | A=0          | T=0        |
| Latin American 2 | Sub     | 0           | A=0          | T=0        |
| South Asian      | Sub     | 4           | A=1.0        | T=0.0      |
| <u>Other</u>     | Sub     | 2330        | A=0.9927     | T=0.0073   |

В

The **Frequency** tab (**B**) lists allele frequency data from major studies, such as ALFA from dbGaP samples, 1000 Genomes, ExAc, Genome Aggregation Database, etc, broken down by subpopulation if available. This provides a way to evaluate the impact of a variant if no information is available in the Clinical Significance and Publications tab. Use the "Download" link (**1**) to get the data in a tab-delimited format.

The **HGVS** tab (not shown) contains a table of HGVS names for this variation when placed on different sequence records.

The **Submission** tab (**C**) lists equivalent submitted entries, from large projects or individual submitters. Note: only older submissions, before adoption of asserted location, have ssIDs.

|             |                 |            | Searc          | h:            |   |
|-------------|-----------------|------------|----------------|---------------|---|
| Study       | Population      | ≑ Group ≑  | Sample<br>Size | Ret<br>Allele | ÷ |
| 1000Genomes | Global          | Study-wide | 5008           | A=0.9960      | [ |
| 1000Genomes | <u>African</u>  | Sub        | 1322           | A=1.0000      |   |
| 1000Genomes | East Asian      | Sub        | 1008           | A=1.0000      |   |
| 1000Genomes | <u>Europe</u>   | Sub        | 1006           | A=0.9841      |   |
| 1000Genomes | South Asian     | Sub        | 978            | A=0.999       |   |
| 1000Genomes | <u>American</u> | Sub        | 694            | A=0.996       |   |

The **History** tab (**D**) tracks changes of the record by listing other rsIDs that had merged with this variant, as well as submissions' observed variations and their canonical variation on current release of the genome assembly.

The **Literature** tab (not shown) listed the title of PubMed records citing this rsIDs. A button at the end allows a oneclick retrieval of those records in the PubMed database.

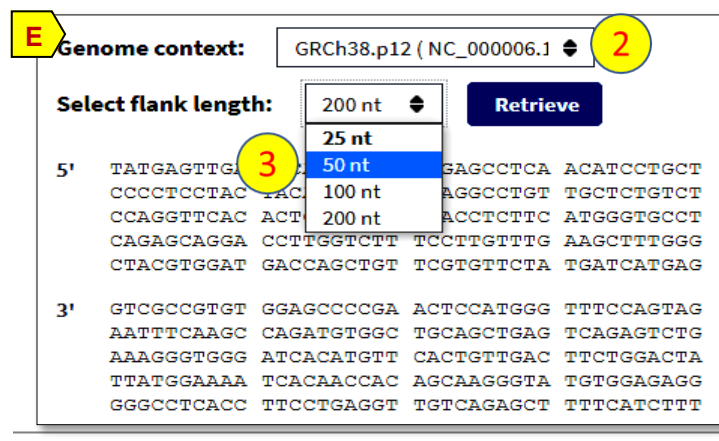

0 56 SubSNP, 17 Frequency, 4 ClinVar submissions Search: No 🔶 Submitter Submission ID Date (Build) Apr 26, 2020 . 77 ClinVar RCV000998547.1 (154)NC 000006.12 -Apr 26, 2020 73 dbGaP Population Frequency Project 26090957 (154)Jul 13, 2019 EGCUT WGS ss3666633434 45 (153) Jul 13, 2019 50 EVA ss3764754572 (153)Search Associated ID History Updated (Build) rs28934888 May 25, 2008 (130) rs115372583 Oct 26, 2010 (133) Added to this RefSNP Cluster: Search Source Submission IDs Observation SPDI Canonical SPDI RSIDs ss160462894, ss410868034, NC\_000006.10:26199163:A:T NC\_000006.12:26090956:A:T (self) ss491881981, ss1592256975 31165441, 17368896, 12371682, NC 000006.11:26091184:A:T NC 000006.12:26090956:A:T (self) 8208864, 40652, 7745290,

0

📥 <u>Download</u>

Alt Allele

The **Flank** tab (**E**) provides access to genomic sequences flanking the reported SNP allele. The source genomic sequences is set to the current genome build (2), with GRCh37.p13 (hg19 equivalent) and NG RefSeqGene as other options. The length can be customized using the options in the pull-down menu (3) with default set to 25 nucleotides.

NCBI Handout Series | NCBI dbSNP | Last Updated on August 31, 2020

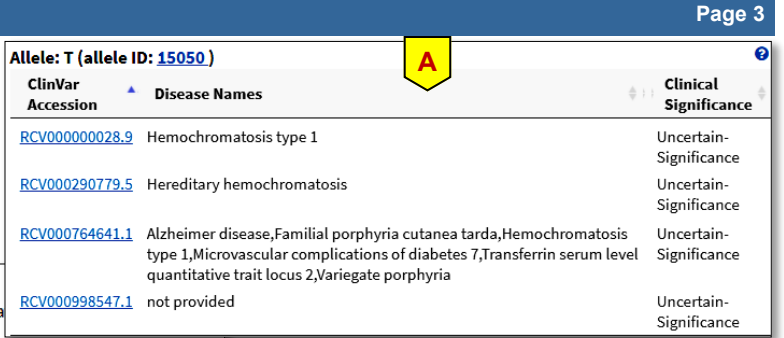

| Varia                       | tior          | n Vie          | ewei                           | r          |                 |                                   |                                  |                     |                             |                     |                  |                          |             |                |                   |              |              |                |                     |              |
|-----------------------------|---------------|----------------|--------------------------------|------------|-----------------|-----------------------------------|----------------------------------|---------------------|-----------------------------|---------------------|------------------|--------------------------|-------------|----------------|-------------------|--------------|--------------|----------------|---------------------|--------------|
| Assembly:                   | GRCh3         | 88.p12 (G      | GCF 00000                      | 01405.38   | ) 🔻             | . [                               | Chr 6 (NC                        | 00000               | 6.12)                       | •                   |                  |                          |             |                |                   |              | The \        | /ariatior      | ı Viewer p          | ro-          |
|                             |               |                |                                |            | <u> </u>        |                                   |                                  |                     |                             | _                   |                  |                          |             |                |                   |              | of the       | an inter       | active dis          | pia          |
| <pre>     NC_00 </pre>      | 0006.12       | : 26,090,      | ,941 - 26,0                    | 90,973     |                 |                                   |                                  |                     |                             |                     |                  |                          |             |                |                   |              | text o       | fannot         | ation of the        |              |
| Region 🗸 (                  | • н           | Gene<br>FE-AS1 | ••                             |            | ranscr<br>14438 | ript<br>83.1 ▼ 🕴                  | Exons: cli                       | ck an ex            | on to zoom i                | in, mous            | se over to       | o see details            |             |                |                   |              | lected       | d genon        | ie assemb           | s se<br>ply. |
| 5 S NO                      | _000006.      | 12• ¢          |                                | _          |                 |                                   | <b>a</b> 🔛                       | *                   |                             | 2                   | Tools            | s •   🏟 Tra              | acks        | • 📩 Dor        | wnload •          | 2 ? .        | corre        | lates a v      | /ariation a         | nd           |
| ,090,940                    | -             |                |                                | 26,090     | 9,950           |                                   | rst                              | 800730              | 26,0                        | 90,960              |                  |                          |             |                | 26,090,           | 970          | mole         | cular co       | nsequence           | es           |
| 📴 б Т Т                     | ст            | AT             | G A                            | тс         | A               | TG                                | A G A                            | G                   | тсе                         | sс                  | C G              | TG                       | т           | GG             | A G               | ссс          | the d        | ata table      | e with its g        | e-           |
| C A A                       | G A           | TA             | CT                             | A G        | T               | A C                               |                                  | c                   | A G C                       | C G                 | G C              | A C                      | A           | сс             | тс                | G G G        | nomic        |                | It in the gra       | apr          |
| NCBI HORE                   | sapier        | is opda        | bed Anno                       | JUALION    | Rei             | ease 105                          | - 20                             | LPLU                | -                           |                     |                  |                          |             | >              |                   |              | ical d       | ispiay (       | A). Selecul         | ng           |
|                             |               |                |                                |            |                 |                                   |                                  |                     |                             |                     |                  |                          |             |                |                   |              | under        | too tho        | an column           | l (1<br>blo  |
|                             | die CMD       | <              | <u>_</u>                       | -          |                 | IR_144383.1                       | (11)                             |                     |                             |                     |                  |                          |             |                | <                 | 1.0.*        | those        | fit the c      | analis la           | rito         |
| ciinicai,                   | <b>dD</b> 5NP | D154 V         | 2<br>rs179                     | 9945 🚃     | C/6,            | /T rsii                           | 800730                           | B/T                 | n                           | s139523             | 3708 💻           | 6/A/T                    |             |                |                   | rs77674      | More         | informs        | selected Cl         | ie te        |
| Live RefS                   | NPs, di       | SNP b1         | 54 v2                          | r\$14742   | 6982            | T/C                               | 14.1                             |                     |                             |                     |                  |                          |             |                |                   | 1 0 x        |              | allable o      | nline [5 6          | 15 U<br>1    |
|                             | rs            | 97793717       | 0 <b></b> G/T                  | rs19       | 81666           | 690 <b></b> 6                     | /C rs7                           | 477391              | 69 👥 C/                     | /T                  | rs7766           | 68429                    | G/A         | rs126          | 3353185           | C/A          | 13 474       |                |                     | 1.           |
|                             |               |                | 131/9                          | rs14742    | 6902            | T/C                               | 566736                           | rs771               | 1912764                     | G/A                 | rs1              | 223958021                | 7           | T/-            |                   | rs77674      | V            | ariatio        | n Viewer            |              |
| T/C                         |               |                |                                |            |                 | rs5563353                         | 91 6/1                           |                     | n                           | \$139523            | 3708             | G/H/T                    |             |                |                   |              |              | Homo s         | apiens              |              |
| ,090,940                    |               |                |                                | 26,090     | 9,950           |                                   |                                  |                     | 26,0                        | 90,960              | · · ·            |                          |             |                | 26,090,9          | 970          |              | (hun           | nan)                |              |
|                             | 5.12: 26M     | 26M (33        | nt)                            |            |                 |                                   |                                  |                     |                             |                     |                  |                          |             | <u>× ¢</u>     | Tracks sh         | own: 4/652   | Sea          | arch assembly  | 1                   |              |
| <b>A</b> /                  |               |                |                                |            |                 |                                   |                                  |                     |                             |                     |                  |                          |             |                |                   |              | Q            | rs1800730      |                     |              |
| 🖋 Edit colu                 | mns           |                |                                |            |                 |                                   |                                  | I                   | tems 1 - 2 o                | of 2 <              | < First          | < Prev P                 | age [       | L of 1         | Next >            | Last >>      |              |                | Exam                | nples        |
| <ul> <li>Variant</li> </ul> | ID Loc        | ation          | Variant typ                    | pe Ge      | ne              | Molecular                         | consequen                        | ces                 | Most sever<br>clinical      | re                  | 10000            | 9 MAF                    | GO-<br>ESP  | ExAC N         | MAF               | Publications | 0            | ther features  | 1                   |              |
|                             |               |                |                                |            | _               |                                   |                                  |                     | significano                 | e                   |                  |                          | MAF         |                |                   |              | F            | Name           | Location            |              |
| <ul> <li>rs1/98</li> </ul>  | 945 20        | ,090,951       | single<br>nucleotid<br>variant | e an<br>mo | d 5<br>one      | missense<br>transcript<br>variant | e variant, no<br>t variant, intr | ron                 | Pathogen                    | IC                  | G = 0            | .0730831                 |             | G = 0.         | 106599            | 98           | r51800       | /30            | Chr6: 26,090,957    |              |
| ▼ rs1800                    | 730 26        | ,090,957       | single<br>nucleotid<br>variant | HF<br>e an | E<br>di3        | missense<br>transcript<br>variant | e variant, no<br>t variant, intr | on                  | Uncertain-<br>Significan    | -<br>ce             | T = 0.           | .00399361                |             | T = 0.0        | 0100898           | 17           |              |                |                     |              |
| Alleles ass                 | ociated wi    | th 180073      | 0                              |            |                 |                                   |                                  |                     |                             |                     |                  |                          |             |                |                   |              | ▶ Pic        | k Assembly     | ,                   |              |
|                             |               | Allel          | e informatio                   | n          |                 |                                   |                                  |                     |                             |                     | ClinVa           | r information            |             |                |                   |              |              | or Data and    | Trock Hube          | -            |
| Variant Tr                  | anscript      | RefSeq         |                                | Protein    | N               | folecular                         | Condition                        |                     |                             |                     |                  | Most sever               | e :         | Submitters     | Highest           | Last         | · 03         | ci Data allu   | Hack Hubs           |              |
| allele ch                   | ange          |                |                                | change     | 0               | onsequence                        |                                  |                     |                             |                     |                  | clinical<br>significance |             |                | status            | reviewed     | · m          | story          |                     |              |
| Тс                          | 193A>T        | NM_000         | 0410.3                         | Ser65C     | ys I            | Missense                          | Alzheimer                        | disease             | e, Familial p               | porphyri            | ia               | Uncertain                | -           | 7              | criteria          | Dec,         | * As         | sembly Reg     | on Details          |              |
|                             |               |                |                                |            | ``              | variant                           | cutanea ta<br>Hereditary         | arda, He<br>/ hemoc | emochroma<br>hromatosis     | itosis tyj<br>5,    | pe 1,            | significan               | ce          |                | provide<br>single | d 15<br>2018 | Feat<br>Othe | tures of Inte  | erest ations        |              |
|                             |               |                |                                |            |                 |                                   | Microvasc<br>Transferrir         | ular cor<br>n serum | nplications<br>I level quan | of diab<br>titative | etes 7,<br>trait |                          |             |                | submitt           | er           | for a        | ssembly region | (s) in view - none  | e -          |
|                             | 402ANT        | NIN            | 200740.2                       | 0          |                 |                                   | locus 2, V                       | ariegate            | e porphyria,                | not pro             | ovided           | Unantain                 |             | 7              | a sita si a       | Dee          | 1 GR         | C genome issu  | e in this view. Add | Trad         |
|                             | 1858/1        |                | 1300/48.2                      | Seroso     | ys 1<br>\       | variant                           | cutanea ta                       | arda, He            | e, Familiar j<br>mochroma   | tosis ty            | pe 1.            | significan               | ce          | <u>'</u>       | provide           | d 15         | Vari         | ation Data     |                     |              |
| Othe                        | r Wa          | ays            | to A                           | CCE        | es              | s db                              | SNP                              | Da                  | Ita                         |                     |                  | Γ                        | R           | 1              |                   |              | Filte        | er by          |                     |              |
| dbSNP                       | is int        | e-             | Custom                         | ize viev   | ,               |                                   |                                  | variat              | tion                        | 367                 | 77               | (                        | 5           | J              |                   |              | s            | ource databa   | ase                 |              |
| grated v                    | with c        | other          | Basic Fr                       | aturos     |                 |                                   |                                  |                     |                             | /ge                 | ene="H           | FE"                      | <b>F1</b> . |                |                   | D7. TEOTI (  |              | dbSNP (2)      |                     |              |
| databas                     | ses. T        | his            | <ul> <li>All fea</li> </ul>    | atures     |                 |                                   |                                  |                     |                             | /ge<br>/re          | eplace           | nonym="HFI<br>="a"       | Ε1;         | nn; nLA        | -n; mvu           | .D/; IFQILA  |              | ] dbVar (0)    |                     |              |
| allows a                    | acces         | s of           | ○ Gene                         | , RNA, a   | nd Cl           | DS feature                        | s only                           |                     |                             | /re                 | eplace           | ="t"                     |             |                |                   |              | Ir           | ClinVar        |                     |              |
| variatio                    | n dat         | a              | Features                       | s added    | by N            | ICBI                              | ( <b>2</b> )                     |                     |                             | /dt                 | _xref            | ="dbSNP:1                | 8007        | <u>'30</u>     |                   |              | M            | lost severe c  | linical significar  | nce          |
| through                     | links         | i.             | Display                        | options    |                 |                                   | $\checkmark$                     | variat              | 10N                         | 368<br>/ ge         | sø<br>ene="H     | FE"                      |             |                |                   |              | v            | ariant type    | (1)                 |              |
| For exa                     | mple          | ,              | Show                           | sequence   | e               |                                   |                                  |                     |                             | /ge                 | ene_sy           | nonym="HF                | E1;         | HH; HLA        | -н; мvс           | D7; TFQTL2   | 2" N         | lolecular cor  | Isequence           |              |
| variatio                    | ns            |                | Show                           | reverse    | comp            | piement                           |                                  |                     |                             | /re<br>/re          | eplace<br>eplace | ="c"<br>="t"             |             |                |                   |              | 1            | 000 Genome     | s MAF               |              |
| mapped                      | to a          | rde            |                                |            |                 | Update                            | View                             |                     |                             | /dt                 | _xref            | ="dbSNP:7                | 4773        | <u>89169</u> " |                   |              |              |                |                     |              |
| Reised                      | reco          | ius            |                                |            |                 |                                   |                                  |                     |                             |                     |                  |                          |             |                |                   |              | G            | U_ESP MAF      |                     |              |

nteractive display ant under the connotation of the seome assembly. It a variation and its consequences in able with its getext in the graphy (A). Selecting e left column (1) ne variants table to e selected criteria. mation on this tool e online [5, 6].

| T/C<br>;,090,940                                                                                                    | 26,090,950                                                                                                    |                                                                                                    | 26,090,960                                                                                                    |                                                                                                    | 26,090,970                                                                               | Homo sapiens                                                                                                    |  |  |
|----------------------------------------------------------------------------------------------------|----------------------------------------------------------------------------------------------------|----------------------------------------------------------------------------------------------------|----------------------------------------------------------------------------------------------------|----------------------------------------------------------------------------------------------------|------------------------------------------------------------------------------------------|----------------------------------------------------------------------------------------------------|--|--|
| NC 000006.12: 26M26M (33 nt)                                                                                                    |                                                                                                    |                                                                                                    |                                                                                                    | × 0                                                                                                    | Tracks shown: 4/652                                                                      | (numerity)                                                                                                    |  |  |
|                                                                                                    |                                                                                                    |                                                                                                    |                                                                                                    |                                                                                                    |                                                                                          | Q rs1800730                                                                                                    |  |  |
| Edit columns                                                                                                    |                                                                                                    | Items                                                                                                    | 1 - 2 of 2 << First < Pr                                                                                                    | v Page 1 of 1                                                                                                    | Next > Last >>                                                                           | Examples >                                                                                                    |  |  |
| Variant ID Location Variant type                                                                                                    | Gene Molecular o                                                                                                    | consequences Most clinic                                                                                                    | severe 1000G MAR                                                                                                    | GO- EXAC                                                                                                    | MAF Publications                                                                         | Other features X                                                                                                    |  |  |
| ▶ rs1799945 28,090,951 single<br>nucleotide<br>variant                                                                                                    | HFE missense v<br>and 5 transcript v<br>more variant                                                                                             | variant, nc Path<br>variant, intron                                                                                                    | iogenic G = 0.0730                                                                                                    | MAF<br>331 G = 0                                                                                                    | 0.106599 98                                                                              | F         Name         Location           rs1800730         Chr6: 26,090,957                                                                                                    |  |  |
| ▼ rs1800730 28,090,957 single<br>nucleotide<br>variant                                                                                                    | HFE missense v<br>and 3 transcript v<br>more variant                                                                                             | variant, nc Unc<br>variant, intron Sign                                                                                                    | ertain- T = 0.0039<br>iificance                                                                                                    | 361 T = 0                                                                                                    | .0100898 17                                                                              |                                                                                                    |  |  |
| Alleles associated with 1800730                                                                                                    |                                                                                                    |                                                                                                    |                                                                                                    |                                                                                                    |                                                                                          | Pick Assembly                                                                                                    |  |  |
| Allele information                                                                                                    |                                                                                                    |                                                                                                    | ClinVar inform                                                                                                    | ation                                                                                                    |                                                                                          | User Data and Track Hubs                                                                                                    |  |  |
| Variant Transcript RefSeq<br>allele change                                                                                                    | Protein Molecular C<br>change consequence                                                                                                    | Condition                                                                                                    | Mo:<br>clin<br>sig                                                                                                    | t severe Submitters<br>cal<br>ficance                                                                                  | s Highest Last<br>review reviewed<br>status                                              | History                                                                                                    |  |  |
| T c.193A>T NM_000410.3<br>T c.193A>T NM_001300749.2                                                                                                    | Ser85Cys Missense<br>variant<br>Ser85Cys Missense<br>variant                                                                                     | Alzheimer disease, Fai<br>cutanea tarda, Hemodi<br>Hereditary hemochrom<br>Microvascular complica<br>Transferrin serum level<br>Jocus 2, Variegate porp<br>Alzheimer disease, Fai<br>cutanea tarda, Hemoch | nilial porphyria Ur<br>rromatosis type 1, sig<br>atosis,<br>ations of diabetes 7,<br>I quantitative trait<br>hyria, not provided<br>milial porphyria Ur<br>hromatosis type 1, sig | pertain- 7<br>nificance<br>pertain- 7<br>nificance                                                                     | criteria Dec,<br>provided 15<br>single 2018<br>submitter<br>criteria Dec,<br>provided 15 | Features of Interest Other sequence representations for assembly region(s) in view - none - 1 GRC genome issue in this view. Add Track Variation Data                                                                             |  |  |
| dhSNP is inte-                                                                                                    |                                                                                                    |                                                                                                    |                                                                                                    | <mark></mark>                                                                                                    |                                                                                          | Source database                                                                                                    |  |  |
| grated with other<br>databases. This<br>allows access of<br>variation data<br>through links.<br>For example,<br>variations<br>mapped to a<br>RefSeq records<br>(with NT_, NG_, NW_ or<br>view ( <b>B</b> ) menu of the sec | tures<br>Ires<br>RNA, and CDS features<br>added by NCBI<br>ptions<br>equence<br>everse complement<br>Update V<br>NM_ accessio<br>puence record a | only<br>2 variation<br>//iew<br>ons) by using<br>and the SNF                                                                                                    | /gene="HFE"<br>/gene_synony<br>/replace="a"<br>/db_xref="db<br>3680<br>/gene="tHFE"<br>/gene_synony<br>/replace="c"<br>/replace="c"<br>/db_xref="db                               | ="HFE1; HH; HL<br>NP: <mark>1800730</mark> "<br>="HFE1; HH; HL<br>NP: <u>747739169</u> "<br>kbox in the<br>licking Upd | A-H; MVCD7; TFQTL2"<br>A-H; MVCD7; TFQTL2"<br>Customize<br>late View (2) to              | dbSNP (2)         dbVar (0)         In ClinVar         Most severe clinical significance         Variant type         Molecular consequence         1000 Genomes MAF         GO_ESP MAF         ExAC MAF         Has publications |  |  |
|                                                                                                    |                                                                                                    |                                                                                                    |                                                                                                    |                                                                                                    |                                                                                          | ✓ Yes (2)<br>□ No (0)                                                                                                    |  |  |

#### References

1. The Database of Short Genetic Variation (dbSNP). Kitts A, Phan L, Ward MH, and Holmes JB. In The NCBI Handbook [Internet], 2nd ed. www.ncbi.nlm.nih.gov/books/NBK174586/

2. ClinVar: improving access to variant interpretations and supporting evidence. Landrum MJ, et al. Nucleic Acids Res. 2018 Jan 4;46(D1):D1062-D1067. www.ncbi.nlm.nih.gov/pubmed/29165669

- New Web Services for Comparing and Grouping Sequence Variants. go.usa.gov/xUeKT.
- 4. ALFA: Allele Frequency Aggregator. www.ncbi.nlm.nih.gov/snp/docs/gsr/alfa/

- 5. Variation Viewer factsheet. ftp.ncbi.nih.gov/pub/factsheets/Factsheet\_Variation\_Viewer.pdf
- 6. Variation Viewer Online video tutorial. <a href="http://www.youtube.com/watch?v=rnWZ9MFBwUM">www.youtube.com/watch?v=rnWZ9MFBwUM</a>